### LE SERVEUR DE SUPERVISION LIBRE - PART 2

#### Attention:

# avant de suivre ce tutoriel, il faut avoir effectuer toutes les étapes de la première partie de tutoriel (PART1) qui est disponible ici.

Dans un premier billet, nous avons installé un serveur GNU/Linux. Il est maintenant temps de passer au chose sérieuse en installant le coeur de notre système: Nagios.

- PART 1 Installation du système d'exploitation GNU/Linux
- PART 2 Installation de Nagios
- PART 3 Installation de Centreon
- PART 4 Installation de Cacti

A l'heure ou je rédige ce billet, la dernière version de Nagios est la **3.3.1**, hors si on regarde la version disponible dans les packages apt d'Ubuntu, on voit qu'ils sont un peu en retard au niveau des version. C'est donc pour cette raison que je préfère compiler Nagios depuis les sources afin de disposer de la dernière version sur notre serveur de supervision.

#### TÉLÉCHARGEMENT DES SOURCES

Il faut dans un premier temps se rendre à la page officielle des téléchargements, puis noter les derniers numéro de version de Nagios et des plugins Nagios (respectivement 3.3.1 et 1.4.15).

| Nagios Downloads                                                                | <u> </u>                                   |
|---------------------------------------------------------------------------------|--------------------------------------------|
| Nagios 3.0.6 (stable)                                                           | Nagios                                     |
| Step 2: Get Plugins                                                             | You're about to install the most           |
| Also Required. Allows you to monitor services, applications, metrics, and more. | powerful monitoring system in the<br>world |

Ensuite, on télécharge ces versions sur notre serveur (pour simplifier l'installation, on passe les commandes en mode root):

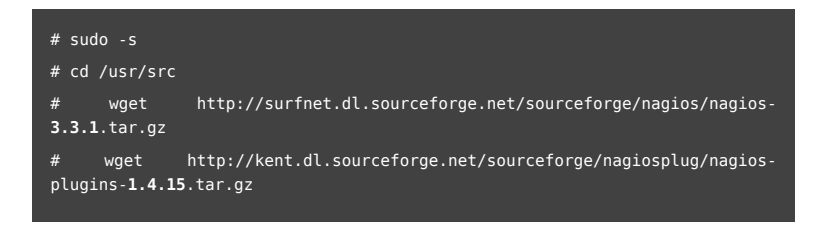

## COMPILATION DE NAGIOS DEPUIS LES SOURCES

On commence par décompresser les sources:

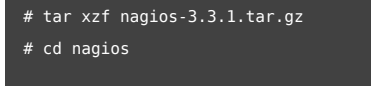

Nous allons lancer la compilation grâce aux commandes suivantes:

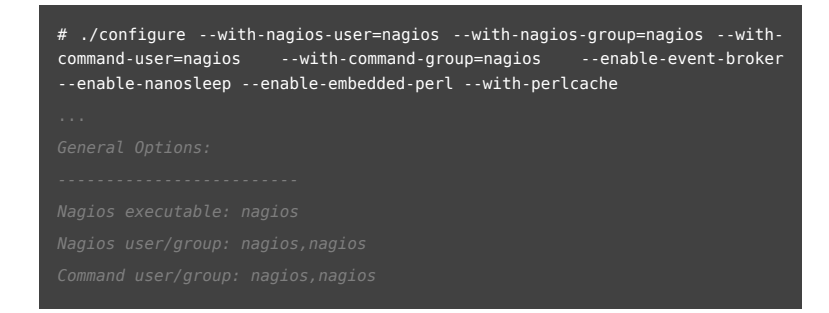

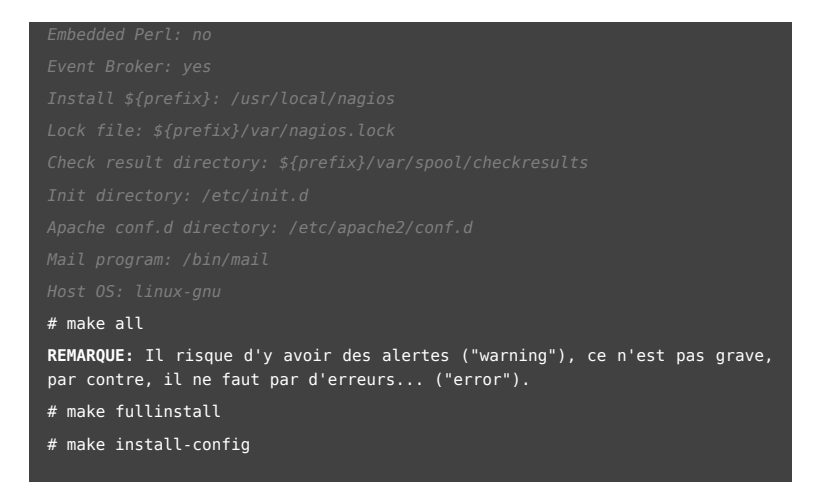

On installe ensuite le script de démarrage (pour que Nagios se lance automatiquement avec notre serveur de supervision):

# ln -s /etc/init.d/nagios /etc/rcS.d/S99nagios

Il faut ensuite installer l'interface Web:

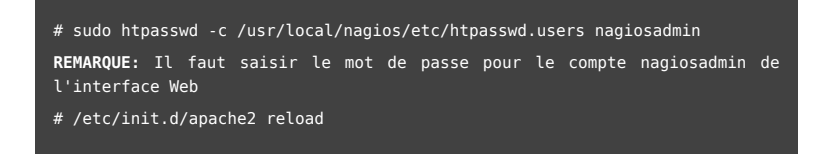

#### COMPILATION DES PLUGINS NAGIOS DEPUIS LES SOURCES

De base, Nagios est livré sans aucun plugin. Il faut donc installer les plugins standards permettant de surveiller son réseau.

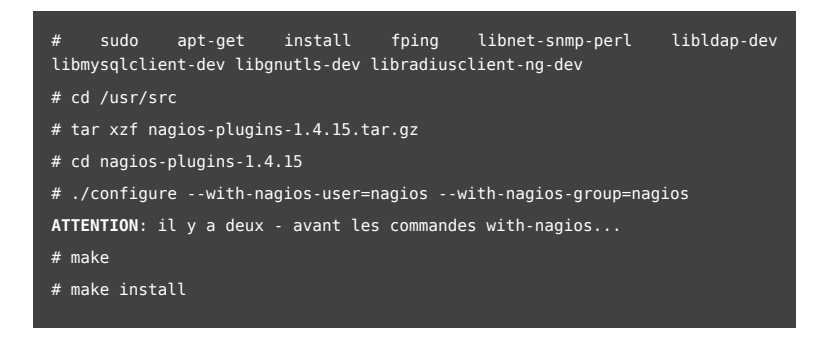

#### PREMIER TEST DE NAGIOS

Nagios est distribué avec une configuration initiale opérationnelle (elle permet notamment de surveiller... son serveur de supervision 🕲 .

Nous allons donc tester les fichiers de configuration grâce à la commande suivante:

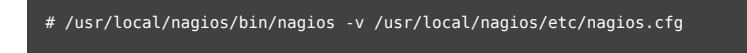

Si tout ce passe bien vous devriez avoir le message suivant qui s"affiche:

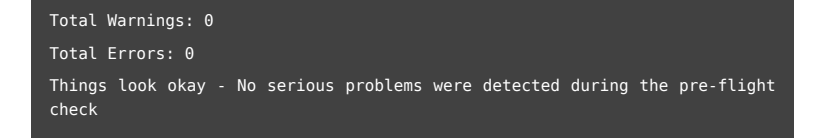

Enfin on lance le serveur Nagios:

# /etc/init.d/nagios start

Si le message suivant s'affiche, ce n'est pas important...

Starting nagios:No directory, logging in with HOME=/

Il ne reste plus qu'à lancer un navigateur Web sur un PC de votre réseau et à saisir l'URL suivante:

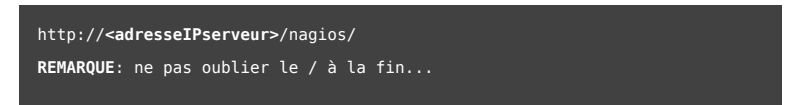

Après une bannière d'authentification (login: nagiosadmin/ password: <votremotdepasse>), vous devriez voir s'afficher:

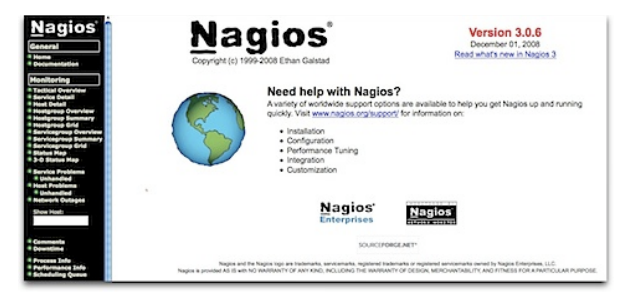

En cliquant sur le lien "Hostgroup Overview", vous devriez voir la supervision de votre serveur:

| Host      | Status | Services    | Actions |
|-----------|--------|-------------|---------|
| localhost | UP     | <u>8 OK</u> | Q 🕵 🕺   |

Puis le détail des services supervisés en cliquant sur "localhost":

|                                                                                   | Contraction of the second second second second second second second second second second second second second s |      |                              |               |     | Internet and on the second second sec |  |
|-----------------------------------------------------------------------------------|----------------------------------------------------------------------------------------------------|------|------------------------------|---------------|-----|----------------------------------------------------------------------------------------------------|--|
| Istabori Dune<br>Curre<br>H112<br>PrvQ<br>Boot<br>S01<br>S02<br>S02<br>S02<br>S02 | Current Load                                                                                                    | DK   | 01-16-2009 15 48 02          | 0d 1h 30m 43a | 5.4 | DK - Charge moyenner 0.01, 0.01, 0.00                                                                                                    |  |
|                                                                                   | Current Users                                                                                                   | 0K   | 01-16-2009 15:48:40          | Od 1h 39m Se  | 54  | UTILISATEURS OK - 1 utilisateurs actuellement connect/dis aur                                                                                                    |  |
|                                                                                   | HTTP 🔆                                                                                                    | 0K   | \$1-16-2009 15:48 17         | 0d 1h 36m 28s | 5.4 | HTTP CK HTTP/1.1 200 CK - 358 bytes on 0,001 secondes                                                                                                    |  |
|                                                                                   | 000                                                                                                    | CK . | 01-16-2009 15:49:55          | 0d 1h 37m 50s | 14  | PING CK - Paqueta perdua + 0%, R5A + 5.02 ma                                                                                                    |  |
|                                                                                   | Floor Partition                                                                                                 | OK   | \$1-16-2009 15:50:32         | 0d 1h 37m 13e | 14  | DISK CK - free space / 66606 MB (37% inde-39%)                                                                                                    |  |
|                                                                                   | 50H 💥                                                                                                    | ČK.  | 01-16-2009 15:51.10          | 0d 1h 36m 35s | 54  | SSH OK - OpenSSH_5.1p1 Debian-Suburitu1 (protocole 2.0)                                                                                                    |  |
|                                                                                   | Swap Usage                                                                                                    | OK.  | \$1-16-2009 15:51 <b>4</b> 7 | 0d 1h 35m 58e | 54  | SINAP CK + 100% ibre (3153 MB eur un total de 3153 MB)                                                                                                    |  |
|                                                                                   | Total Processes                                                                                                 | OK   | 01-16-2009 15:52:25          | 0d 1h 35m 20s | 54  | PROCS OK: 17 processus avec ETAT = RSZDT                                                                                                    |  |
|                                                                                   |                                                                                                    |      |                              |               |     |                                                                                                    |  |

Vous pouvez dès à présent configurer Nagios à votre besoin en suivant un des nombreux tutoriels de ce blog.

Nous en avons fini avec l'installation de Nagios. dans le prochain billet nous allons nous pencher sur l'installation de Centreon, l'interface graphique (Web) permettant d'administrer plus simplement Nagios.

Des questions sur ce billet ? Poser les directement sur le forum du blog de Nicolargo.